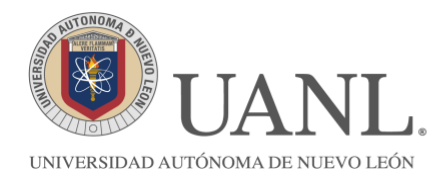

## MANUAL DE INSCRIPCIÓN Y ACTIVIDADES DE VOLUNTARIADO

## Manual para inscripción de voluntariado

1. Ingresa a SIASE con tu matrícula y contraseña.

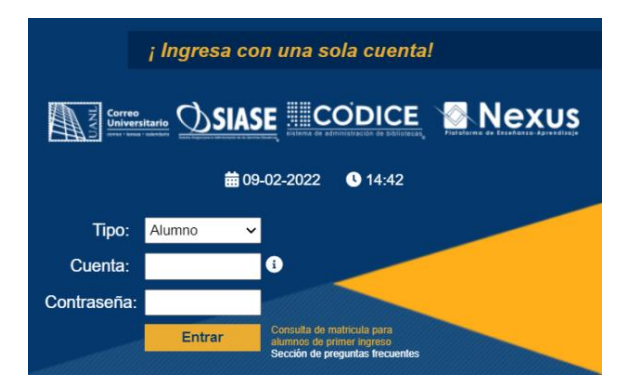

2. Ya ingresado a la plataforma, selecciona el apartado de Voluntariado.

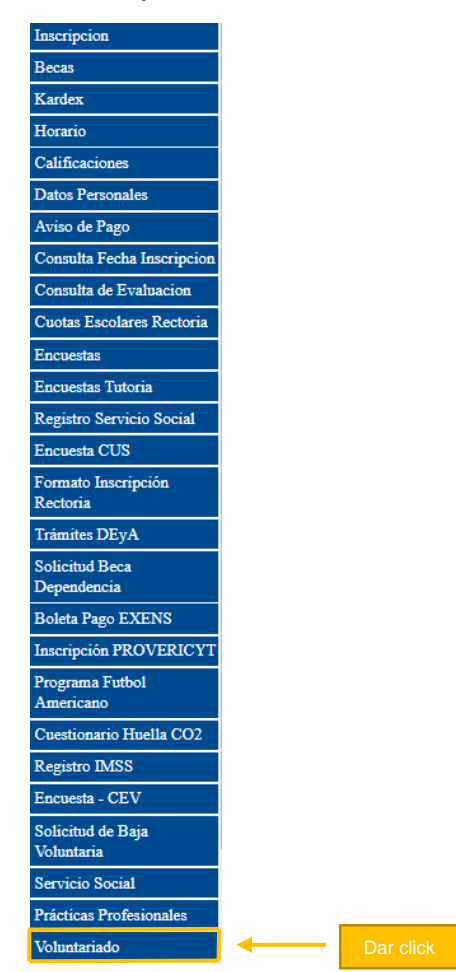

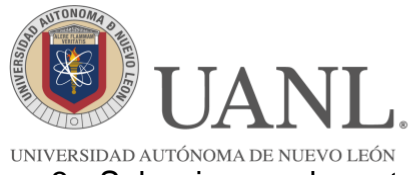

**SECRETARÍA GENERAL** DIRECCIÓN DE SERVICIO SOCIAL Y PRÁCTICAS PROFESIONALES

DOI-009

3. Selecciona en la parte superior izquierda del menú de Voluntariado la opción de "Inscripción"

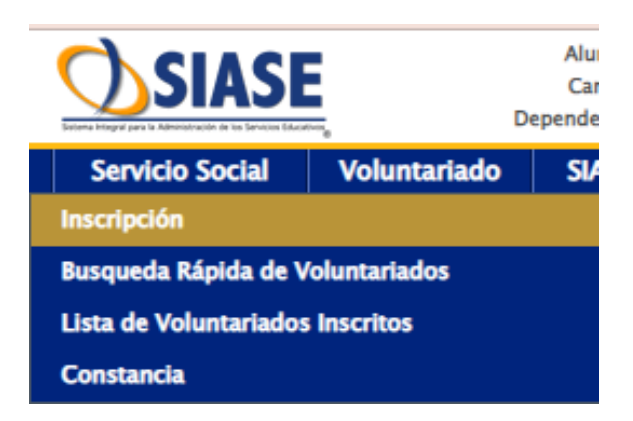

4. Llena tus datos para quedar inscrito como Voluntario, esto no implica que tendrás que asistir a todas las actividades, solo es para que puedas inscribir la actividad deseada y quede un registro. Ya grabados tus datos, dale clic "Aceptar" (en caso de que tus datos te aparezcan automáticamente y/o quieras actualizarlos, darle clic a "Actualizar Información").

| SOY<br>VOLUNIARIO<br>UANL                                                           | Información Principal [Inscripción]                 |
|-------------------------------------------------------------------------------------|-----------------------------------------------------|
|                                                                                     | Prescherme come Veluntario                          |
|                                                                                     | Información de Contacto                             |
| Disponibilidad:<br>SI Estoy Disponible para Voluntariado   O <u>No</u> Estoy Dispon | ible para Voluntariado                              |
| Correo Electrónico:                                                                 | Facebook                                            |
| Twitter:                                                                            | Teléfono:                                           |
| Celular:                                                                            | Telefono Oficina:                                   |
| ld Nextel:                                                                          |                                                     |
|                                                                                     |                                                     |
|                                                                                     | Preferencias de Voluntariado                        |
| Areas de Interes:                                                                   |                                                     |
| AmbientalEducaciónSaludSocial<br>Categorías:                                        |                                                     |
| U voluntarios Despertando Conciencias U voluntarios Dona<br>Turnos:                 | Jores 🗌 voluntanos en Accion 🗋 voluntanos virtuales |
| FIN DE SEMANA    Matutino    Nocturno    Vespertino                                 |                                                     |
|                                                                                     | Participación en Alguna Organización Social         |
| Nombre:                                                                             | Descripción:                                        |
| Actividad:                                                                          |                                                     |
|                                                                                     |                                                     |
|                                                                                     | En caso de Urgencia o Accidente                     |
| Llamar a:                                                                           | Contactar al Telefono Fijo:                         |
| Contactar al Telefono Movil:                                                        | Comentarios y/o Cuidados:                           |
|                                                                                     |                                                     |
|                                                                                     |                                                     |

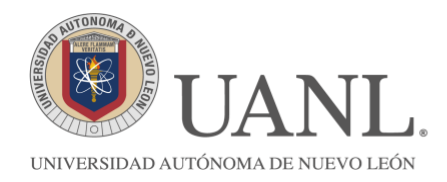

## Manual de registro de actividades de voluntariado.

1. Ingresa a SIASE con tu matrícula y contraseña.

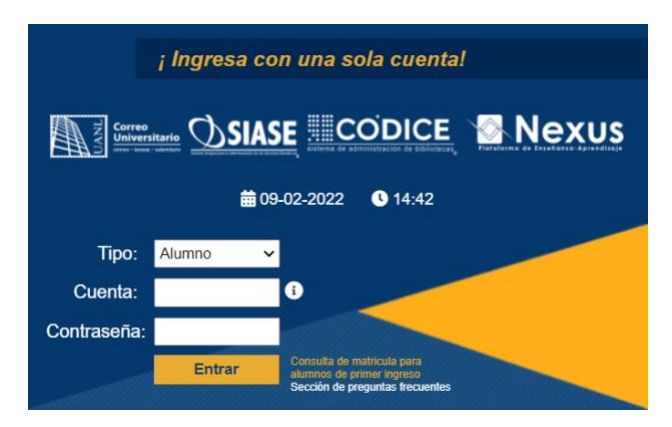

2. Ya ingresado a la plataforma, selecciona el apartado de Voluntariado.

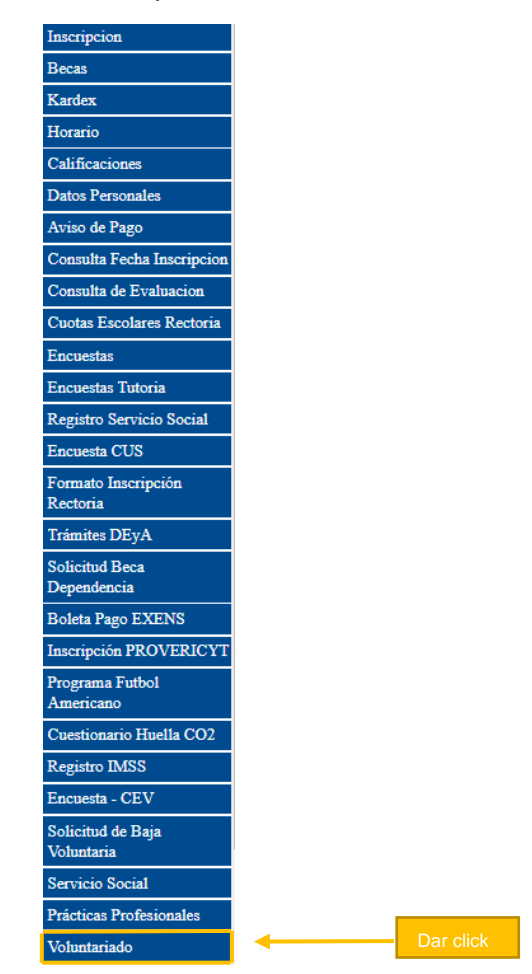

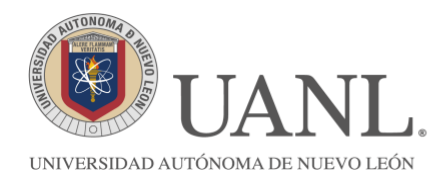

3. Selecciona en la parte superior izquierda del menú de Voluntariado, "Búsqueda rápida de voluntariados"

| Servicio Social                  | Voluntariado |  |  |  |  |  |  |
|----------------------------------|--------------|--|--|--|--|--|--|
| Inscripción                      |              |  |  |  |  |  |  |
| Busqueda Rápida de Voluntariados |              |  |  |  |  |  |  |
| Lista de Voluntariados Inscritos |              |  |  |  |  |  |  |
| Constancia                       |              |  |  |  |  |  |  |

4. Seleccionando el área y mes del año vigente correspondiente en que se llevará a cabo la actividad de Voluntariado, automáticamente se proyectarían las actividades del mes.

| Búsqueda Rápida de Voluntariados (********                                                  |      |        |        |       |            |                    |            |          |  |
|---------------------------------------------------------------------------------------------|------|--------|--------|-------|------------|--------------------|------------|----------|--|
| Area Todas V Mes Seleccione V                                                               |      |        |        |       |            | Seleccionar<br>mes |            |          |  |
| V o l u n t a r i a d o s<br>i Da clic en el número de un evento para poder ver su detalle. |      |        |        |       |            |                    |            |          |  |
| # Organizado Por                                                                            | Area | Evento | Fechas | Horas | Autorizada | Inscripción        | Disponible | Inscrito |  |
| 1 No existe ningún Voluntariado.                                                            |      |        |        |       |            |                    |            |          |  |

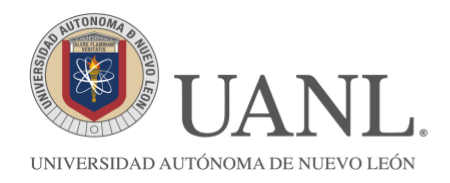

5. Al ver desglosadas las actividades, inscríbela seleccionando el centro del recuadro blanco que aparecerá y dar clic a la actividad que quieras ejecutar. Al ya estar marcada la opción, te darás cuenta en la parte superior que aparecerá un diálogo de "Inscripción realizada".

| 5  | DIRECCIÓN DE SERVICIO SOCIAL Y PRACTICAS PROFESIONALES (******)  | Social(2)                                         | Difusión de Actividades de Voluntariado (149)                       | 23/01/17                         | 9:00 AM<br>1:00 PM   | 10 | 2  | 8  |  |
|----|------------------------------------------------------------------|---------------------------------------------------|---------------------------------------------------------------------|----------------------------------|----------------------|----|----|----|--|
| 6  | DIRECCIÓN DE SERVICIO SOCIAL Y PRACTICAS PROFESIONALES (******)  | Social <sub>[2]</sub>                             | Difusión de Actividades de Voluntariado/Mederos (150)               | 24/01/17                         | 8:30 AM<br>1:30 PM   | 10 | 0  | 10 |  |
| 7  | DIRECCIÓN DE SERVICIO SOCIAL Y PRACTICAS PROFESIONALES (******)  | Social(2)                                         | Difusión de Actividades de Voluntariado/ÁreaMédica (252)            | 25/01/17                         | 8:30 AM<br>1:30 PM   | 10 | 2  | 8  |  |
| 8  | DIRECCIÓN DE SERVICIO SOCIAL Y PRACTICAS PROFESIONALES (*******) | Social <sub>[2]</sub>                             | Difusión de Actividades de Voluntariado/CienciasAgropecuarias (212) | 26/01/17                         | 8:30 AM<br>1:30 PM   | 10 | 2  | 8  |  |
| 9  | DIRECCIÓN DE SERVICIO SOCIAL Y PRACTICAS PROFESIONALES           | Social <sub>[2]</sub><br>Educación <sub>[3]</sub> | Unidos por una sonrisa 11 (412)                                     | 07/01/22                         | 6:30 AM<br>6:30 PM   | 25 | 7  | 18 |  |
| 10 | DESPIERTA, CUESTIONA Y ACTÚA, A.C. (20022588)                    | Educación(3)                                      | Ciudadanitos (1)                                                    | 16/01/17<br>16/02/17<br>16/04/17 | 8:00 AM<br>12:00 PM  | 10 | 2  | 8  |  |
| n  | COORDINACIÓN DE RESPONSABILIDAD SOCIAL, FCB-UANL (1990/2015)     | Social(2)<br>Salud(4)                             | "Es tu Vida" (27)                                                   | 20/01/15<br>30/01/15             | 10:00 AM<br>12:00 PM | 20 | 12 | 8  |  |
| 12 | COORDINACIÓN DE RESPONSABILIDAD SOCIAL, FCB-UANL (88822635)      | Social(2)<br>Salud(4)                             | "Es tu Vida" (27)                                                   | 20/01/15                         | 3:00 PM<br>5:00 PM   | 20 | 3  | 17 |  |
| 13 | COORDINACIÓN DE RESPONSABILIDAD SOCIAL, FCB-UANL (1882/1835)     | Social(2)<br>Educación(3)                         | Cuentame un Cuento (28)                                             | 26/01/15                         | 10:00 AM<br>12:00 PM | 20 | 10 | 10 |  |
| 14 | COORDINACIÓN DE RESPONSABILIDAD SOCIAL, FCB-UANL (20022635)      | Social[2]<br>Educación[3]                         | Cuentame un Cuento (20)                                             | 26/01/15<br>29/01/15<br>07/07/15 | 3:00 PM<br>5:00 PM   | 20 | 15 | 5  |  |

 Posteriormente, asegúrate que aparezca la actividad de voluntariado en el apartado "Lista de Voluntariados Inscritos".

| Servicio Social                  | Voluntariado |  |  |  |  |  |  |
|----------------------------------|--------------|--|--|--|--|--|--|
| Inscripción                      |              |  |  |  |  |  |  |
| Busqueda Rápida de Voluntariados |              |  |  |  |  |  |  |
| Lista de Voluntariados Inscritos |              |  |  |  |  |  |  |
| Constancia                       |              |  |  |  |  |  |  |

7. Por último, verás que se desplegará el reporte de historial con los datos completos de la actividad inscrita.

| Ayuda                                                                                                    |                        | Excel         | Word                     |                  |                        |                            |        |                |          |                  |
|----------------------------------------------------------------------------------------------------|------------------------|---------------|--------------------------|------------------|------------------------|----------------------------|--------|----------------|----------|------------------|
|                                                                                                    | *Institucion / Departa | amento / Volu | ntariado / Turno / Lugar | Areas de Interes | Comunidades            | Categorias                 | Fechas | Total<br>Horas | Valor    | Ins-<br>cripcion |
| DIRECCIÓN DE SERVICIO SOCIAL Y PRACTICAS PROFESIONALES<br>VOLUNTARIADO UNIVERSITARIO<br>Unidos por una sonrisa 11<br>Matutino; de 6:30 AM a 6:30 PM; Hrs al Dia: 12<br>Preparatoria No. 10 Município Dr. Arroyo:Centro de Dr. Arroyo, 1er Sector CP. 67900 |                        |               | Social<br>Educación      | Rural            | Virtuales<br>Donadores | 07/01/22<br>Dias: <b>1</b> | 12     | 12             | Inscrito |                  |

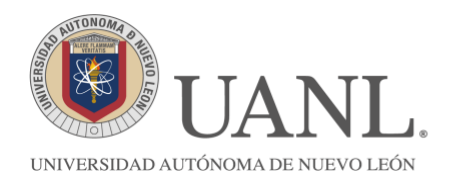

 Para más información, síguenos en nuestras redes sociales para que puedas conocer más acerca del voluntariado. <u>https://www.facebook.com/SoyVoluntarioUANL/</u> o bien comunícate con nosotros en los teléfonos 83-29-40-00 Extensión: 5145 en un horario de 9:00 a 16:00 hrs o en el correo: <u>voluntariado@uanl.mx</u>.